## **Registering for Classes**

After selecting your courses and requesting advisor approval, the next step is to register for your classes.

To do this go to MyWP and using the Self-Service Menu, find 'Academic Planning' and then 'Student Planning'.

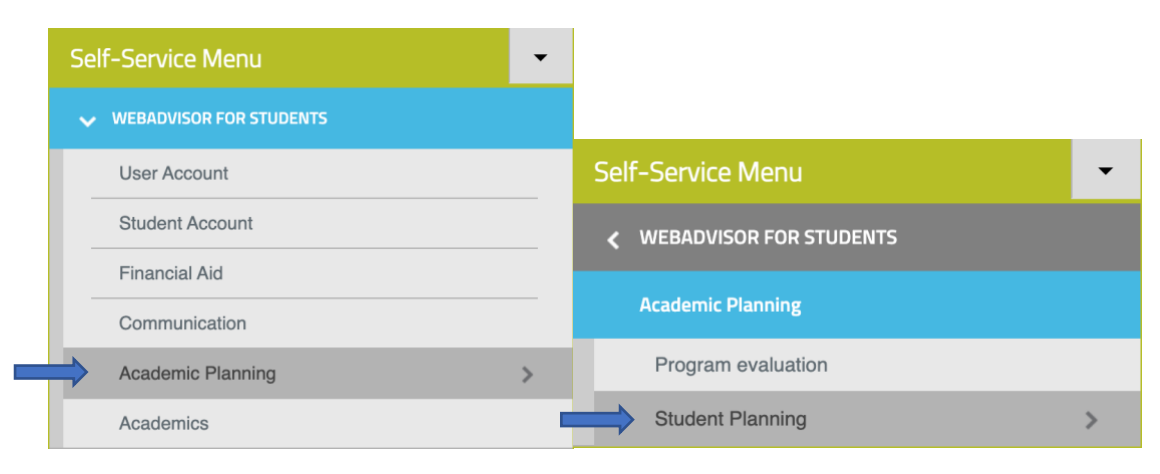

Once you are on your Student Planning page click on the 'Go to Plan and Schedule' link.

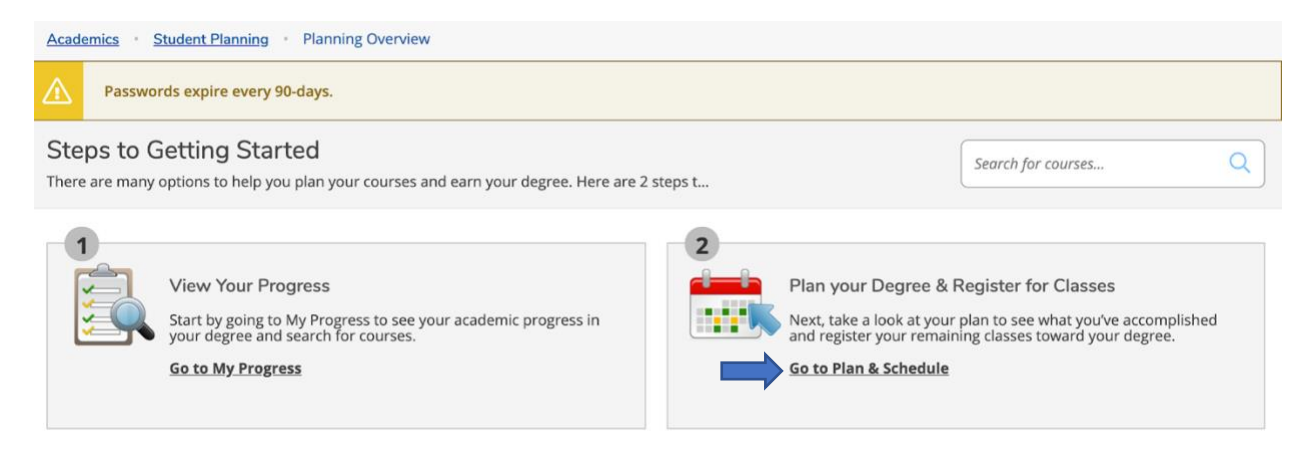

Now you can see the courses you have planned. When your advisor has approved the courses, they will have a green Approved designation.

| COMM-200-01: Interpersonal Communications                     | ×     | Sun | Mon | Tue | Wed                  | Thu | Fri | Sat |
|---------------------------------------------------------------|-------|-----|-----|-----|----------------------|-----|-----|-----|
| 🖒 Approved                                                    | 11am  |     |     |     |                      |     |     |     |
| ✓ Planned                                                     | 12pm  |     |     |     |                      |     |     |     |
| Credits: 2 Credits                                            | 1pm   |     |     |     |                      |     |     |     |
| Grading: Graded<br>Instructor: TBD<br>8/30/2021 to 10/17/2021 | 2pm   |     |     |     |                      |     |     |     |
| Seats Available: 25                                           | 3pm   |     |     |     |                      |     |     |     |
| Register                                                      | 4pm   |     |     |     |                      |     |     |     |
| View other sections                                           | 5pm   |     |     |     |                      |     |     |     |
|                                                               | 6pm   |     |     |     | <u>COMM-200-01</u> X |     |     |     |
| REL-220-01: Christian Spiritual Formation                     | × 7pm |     |     |     |                      |     |     |     |
| Approved                                                      | 8pm   |     |     |     |                      |     |     |     |
| ✓ Planned                                                     | 9pm   |     |     |     |                      |     |     |     |
| Credits: 3 Credits<br>Grading: Graded                         | 10pm  |     |     |     |                      |     |     |     |
| 8/30/2021 to 12/16/2021<br>Seate Available: 21                | 11pm  |     |     |     |                      |     |     |     |

To register, click the blue Register button. Make sure to do this for each approved class.

| COMM-200-01: Interpersonal Communications                                                                  | × |  |  |  |  |  |  |
|----------------------------------------------------------------------------------------------------|---|--|--|--|--|--|--|
| 🖒 Approved                                                                                                 |   |  |  |  |  |  |  |
| ✓ Planned                                                                                                  |   |  |  |  |  |  |  |
| Credits: 2 Credits<br>Grading: Graded<br>Instructor: TBD<br>8/30/2021 to 10/17/2021<br>Seats Available: 25 | / |  |  |  |  |  |  |
| ✓ Meeting Information                                                                                      |   |  |  |  |  |  |  |
| Register                                                                                                   |   |  |  |  |  |  |  |
| ✓ View other sections                                                                                      |   |  |  |  |  |  |  |

When the course is registered, it will have a checkmark and will say Registered in green.

If you have any problems with registration, you can contact the Records Office